# 25.03. mSupply client / server installation part 3

These steps need to be carried out after completing the steps described in: 20.01 mSupply client/server installation part 1 20.02 mSupply client/server installation part 2

## Obtaining a data file

If you are setting up a sync site for a synced system, then you will need to:

- 1. Generate the XML file for the sync site from the central server refer 29.04. Sync Site Export
- 2. If creating a single-user sync site:
  - 1. Transfer the XML file to the sync site. The Dropbox that you configured in Install Dropbox is handy for this purpose.
  - 2. Create the datafile from this XML file through 29.05. Sync Site Import.
- 3. If creating a server sync site:
  - Create the datafile from this XML file through 29.05. Sync Site Import. This could be done on the server, but is normally easier to do 'locally'. Make sure you are NOT using a version of mSupply more recent than that being installed on the server.
  - 2. Transfer the datafile to the sync site. The Dropbox that you configured in Install Dropbox is handy for this purpose.

## Installing mSupply Server software

## If you are upgrading from a previous version...

If you are upgrading from a previous version of mSupply, first perform a data backup:

- With mSupply server open as an application click on **File> Backup...**. This will generate a backup file of your current data with file extension .4bk.
- Copy this file to *at least one* safe place, e.g. USB drive, a cloud service such as Dropbox.
- Continue only when the .4bk file has completed transfer to the remote location.

## Moving from pre v3.50?

There was a major upgrade of mSupply's internal structure in v3.50. If you are upgrading from a pre v3.50 installation of mSupply, Sustainable Solutions will need to convert your data so that it can be read by mSupply versions after v3.50. This conversion process is provided free of charge.

#### Obtain and run the mSupply Server installer

The client/server version of mSupply has two installers:

- One installer, with the word Server in the title, is used to install the **mSupply Server** software on a single server computer.
- The other installer, with the word Client in the title, is used to install the **mSupply Client** software on as many computers as you wish *including on the server computer*. You will be limited in how many clients can *connect* at any one time by the server licence you have purchased.

You must be logged on as Administrator to install mSupply Server with the correct permissions. Please consult your IT support staff if you require assistance to achieve this.

Once you have obtained the mSupply Server installer file, double click it to install. Here is what the mSupply server installation window should look like:

| 🌄 mSupply Server Setup                                                                                                    | ×                |
|----------------------------------------------------------------------------------------------------|------------------|
| Installation Folder<br>Where would you like mSupply Server to be installed?                                                                               | <b>S</b> +       |
| The software will be installed in the folder listed below. To select a different location,<br>new path, or click Change to browse for an existing folder. | either type in a |
| Install mSupply Server to:                                                                                                    |                  |
| C:\Program Files\mSupply\mSupply Server                                                                                                    | C <u>h</u> ange  |
| Space required: 641.1 MB<br>Space available on selected drive: 880.66 GB                                                                                  |                  |
| < <u>B</u> ack <u>N</u> ext >                                                                                                    | <u>C</u> ancel   |

• You may be asked by the operating system whether 'you want to allow this app to make

changes to your device?'. Click **Yes** 

- At the mSupply Server Setup Welcome screen, click Next
- To proceed with the installation, you will need to click on the 'I agree to the terms of this license agreement' radio button and click **Next**
- Unless you have good reason to do otherwise, *don't* change the installation folder, and click Next
- Unless you have good reason to do otherwise, don't change the Shortcut folder, and click Next
- At the Ready to Install window, click Next
- After some time (minutes!) you will be shown the **Installation Successful** window. Click **Finish**

## What is installed where:

We strongly recommend you do not change the default installation directories, which are as follows:

- mSupply Server: C:\Program files\mSupply\mSupply Server
- mSupply Client (see Installing mSupply Client below): C:\mSupply Client

### mSupply Server installer also installs the following files and folders:

| 🗟 🔍 💌 🐌 🕨 Computer 🕨 Local Di                                         | k (C:) ► Program Files ► mSupply ► mSupply Server ► reports ► | <ul> <li>✓ 49 Search report</li> </ul> | rts P       |
|-----------------------------------------------------------------------|---------------------------------------------------------------|----------------------------------------|-------------|
| File Edit View Tools Help                                             |                                                               |                                        |             |
| Organize 👻 Include in library 👻                                       | Share with  Vew folder                                        | 8≡ ▼                                   |             |
| 🛛 斗 MSBuild                                                           | * Name                                                        | Date modified                          | Туре 🔶      |
| <ul> <li>Multiply</li> <li>mSupply</li> <li>mSupply Server</li> </ul> | 🎴 .svn                                                        | 21/05/2013 11:38                       | File folder |
| 4d Extensions                                                         | DS_Store                                                      | 09/05/2013 18:09                       | DS_STORE    |
| Components                                                            | Active_remote_sync_site.pproreP                               | 21/01/2013 13:09                       | PPROREP I   |
| Native Components                                                     | backorder_summary.4QR                                         | 19/03/2013 17:12                       | 4D Quick F  |
| b Dluging                                                             | backorder_summary_groupby_name.4qr                            | 21/01/2013 13:09                       | 4D Quick F  |
| h annarts                                                             | — med_occupancy_rate.4qr                                      | 21/01/2013 13:09                       | 4D Quick F  |
| Parauras                                                              | bet_bonus_by_cust_tot.4QR                                     | 21/01/2013 13:09                       | 4D Quick F  |
| P in Resources                                                        | bet_bonus_by_customer.4QR                                     | 21/01/2013 13:09                       | 4D Quick F  |
| Server Database                                                       | 👼 bet_discount.4QR                                            | 21/01/2013 13:09                       | 4D Quick F  |
| Upgrade4DClient                                                       | bet_donation.4QR                                              | 21/01/2013 13:09                       | 4D Quick F  |
| P 📁 Ncell Connect                                                     | bet_donation_by_name.4QR                                      | 21/01/2013 13:09                       | 4D Quick F  |

### Starting the Server for the first time

- There is no point in carrying out the following steps unless you are ready to create a new mSupply data file, or you have one to load.
  - If this is a satellite site on a synced system, you should have one to load refer .

### **Run mSupply Server**

We need to run mSupply Server as an application until all configuration is completed. Don't run as a Service now as some configuration functionality is not enabled when run as Service.

Sometime it has been useful to allow the *mSupply.exe* to run as Administrator by default. This gives the application the right to modify data in folders that may have been unknowingly restricted by operating system.

View the *mSupply.exe* file inside the mSupply installation folder. View properties then Compatibility tab and set the file to always *Run this program as an administrator*. View the image below for better guidance.

| Name                                                                                                    |                         | Date                                                                                                    | modified                                                    | 1                                                               | Туре                  | Size | e                                                                                                    |
|----------------------------------------------------------------------------------------------------|-------------------------|----------------------------------------------------------------------------------------------------|-------------------------------------------------------------|-----------------------------------------------------------------|-----------------------|------|----------------------------------------------------------------------------------------------------|
| Components                                                                                                    |                         | 12/0                                                                                                    | 5/2020 19                                                   | :03                                                             | File folder           |      |                                                                                                    |
| Licenses                                                                                                    |                         | 12/0                                                                                                    | 5/2020 19                                                   | :05                                                             | File folder           |      |                                                                                                    |
| Native Components                                                                                                    | 約 mSup                  | oply.exe Prop                                                                                                    | erties                                                      |                                                                 |                       | ×    |                                                                                                    |
| reports                                                                                                    | General                 | Compatibility                                                                                                    | Security                                                    | Details                                                         | Previous Versions     |      |                                                                                                    |
| Resources<br>Server Database<br>Upgrade4DClient                                                                                                    | If this pr<br>try runni | ogram isn't wor<br>ing the compati                                                                                                    | king corre<br>bility troubl                                 | ctly on thi<br>leshooter                                        | s version of Windows, |      |                                                                                                    |
| to mSupply.exe                                                                                                    | Handa                   | L shoose com                                                                                                    |                                                             |                                                                 |                       |      | 9,650 KB                                                                                                    |
| ④       4D Compiler.dll         ⑥       4Dlibzip.dll         ⑥       4DMsg.dll         ⑥       4DSLI.dll         ⑧       4Dzlib.dll         ⑨       codeeditor.dll         ⑨       DB4D.dll         ⑨       Graphics.dll         ⑨       GUI.dll         ⑨       futpserver.dll         ⑨       icu.dll         ⑨       Kernel.dll | Settin                  | atibility mode<br>un this program<br>lows 8<br>educed color m<br>(256) color<br>un in 640 x 480<br>sable display so<br>un this program | in compati<br>ode<br>screen ret<br>caling on h<br>as an adm | bility mod<br>bility mod<br>solution<br>igh DPI s<br>inistrator | ettings               |      | 548 KB<br>112 KB<br>7 KB<br>24 KB<br>80 KB<br>397 KB<br>6,111 KB<br>2,185 KB<br>2,219 KB<br>505 KB<br>3,850 KB<br>2,004 KB |
| KernellPC.dll     Ianguagesyntax.dll     LDAPComponent.dll     libeay32.dll     libhunspell.dll                                                                                                    | Ch                      | ange settings f                                                                                                    | or all users<br>OK                                          |                                                                 | Cancel Apply          | r    | 352 KB<br>1,258 KB<br>437 KB<br>1,624 KB<br>446 KB                                                                         |

## We need to run the mSupply Server software as Administrator.

Find the mSupply Server executable (C:\Program files\mSupply\mSupply Server\mSupply.exe), right-click on it and select **Run as administrator** 

|   | Open                       |
|---|----------------------------|
|   | Open file location         |
|   | Run as administrator       |
|   | Troubleshoot compatibility |
|   | Pin to Start               |
| ٢ | Upload to MEGA (1 file)    |
|   | Edit with Notepad++        |
|   | Scan with F-PROT Antivirus |
|   | Pin to Taskbar             |
|   | Send to +                  |
|   | Cut                        |
|   | Сору                       |
|   | Create shortcut            |
|   | Delete                     |
|   | Rename                     |
|   | Properties                 |

You will then be presented with the following dialogue box:

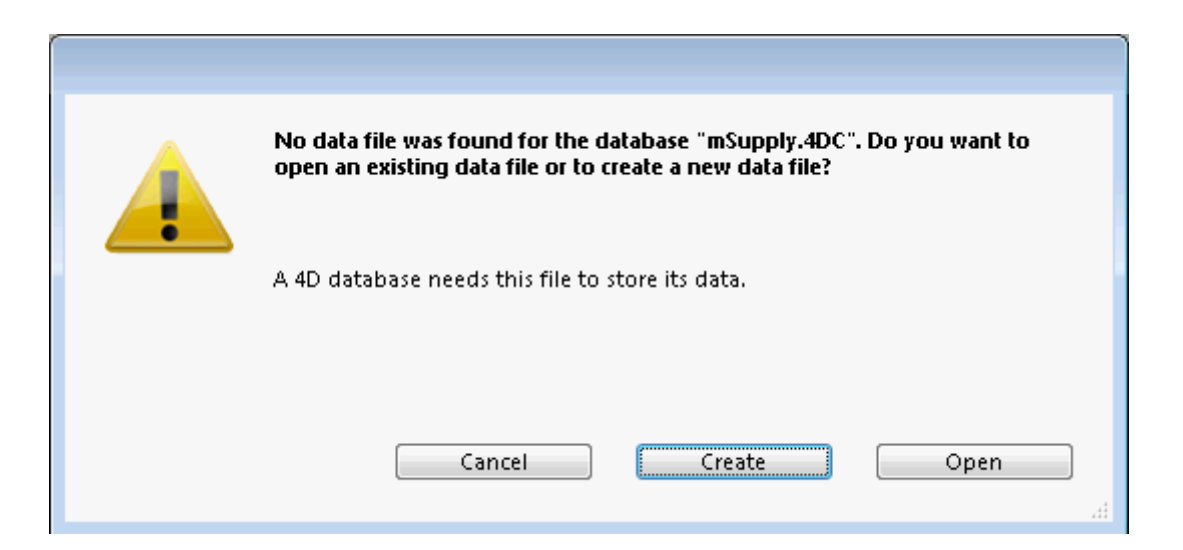

Click **Create** to create a new data file or **Open** to choose an existing data file. The below image shows an existing data file.

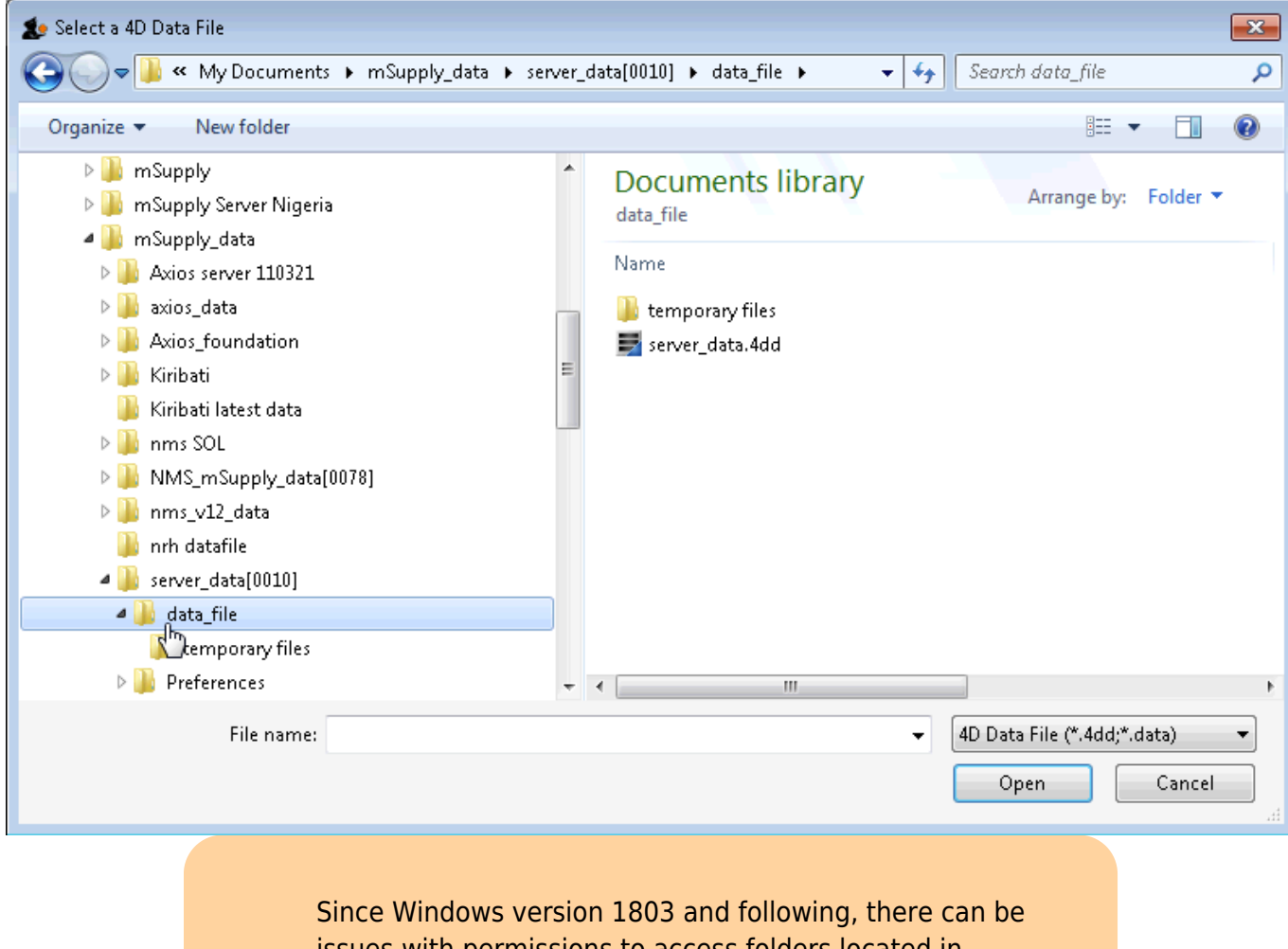

Since Windows version 1803 and following, there can be issues with permissions to access folders located in individual user folders such as under My Documents. Therefore, it is now highly recommended to save your data file in the folder: C:\ServerName\_mSupply\_data replacing ServerName with the mSupply server (site) name, eg. C:\Hagen\_AMS\_mSupply\_data.

You may get a question from the Windows Firewall requesting permission for mSupply to communicate through the Firewall.

7/26

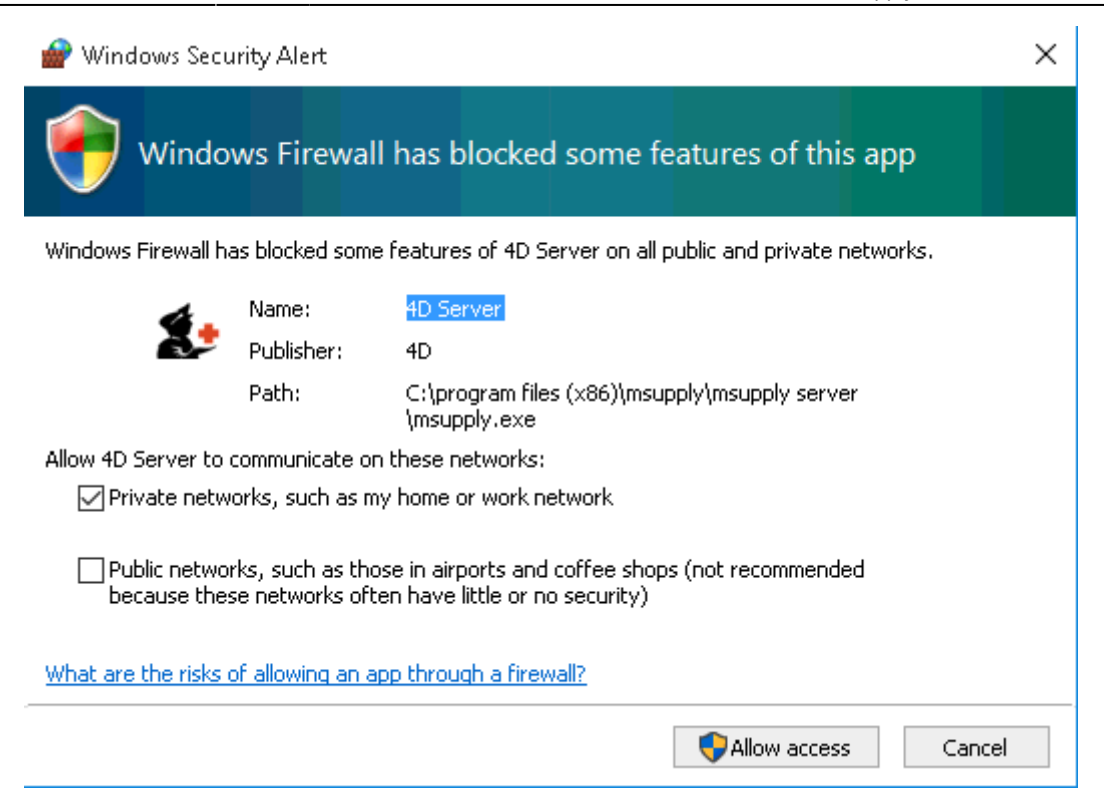

Allow mSupply to communicate on both private and public networks.

If the above steps have succeeded, you should see the 4D Server Administration window:

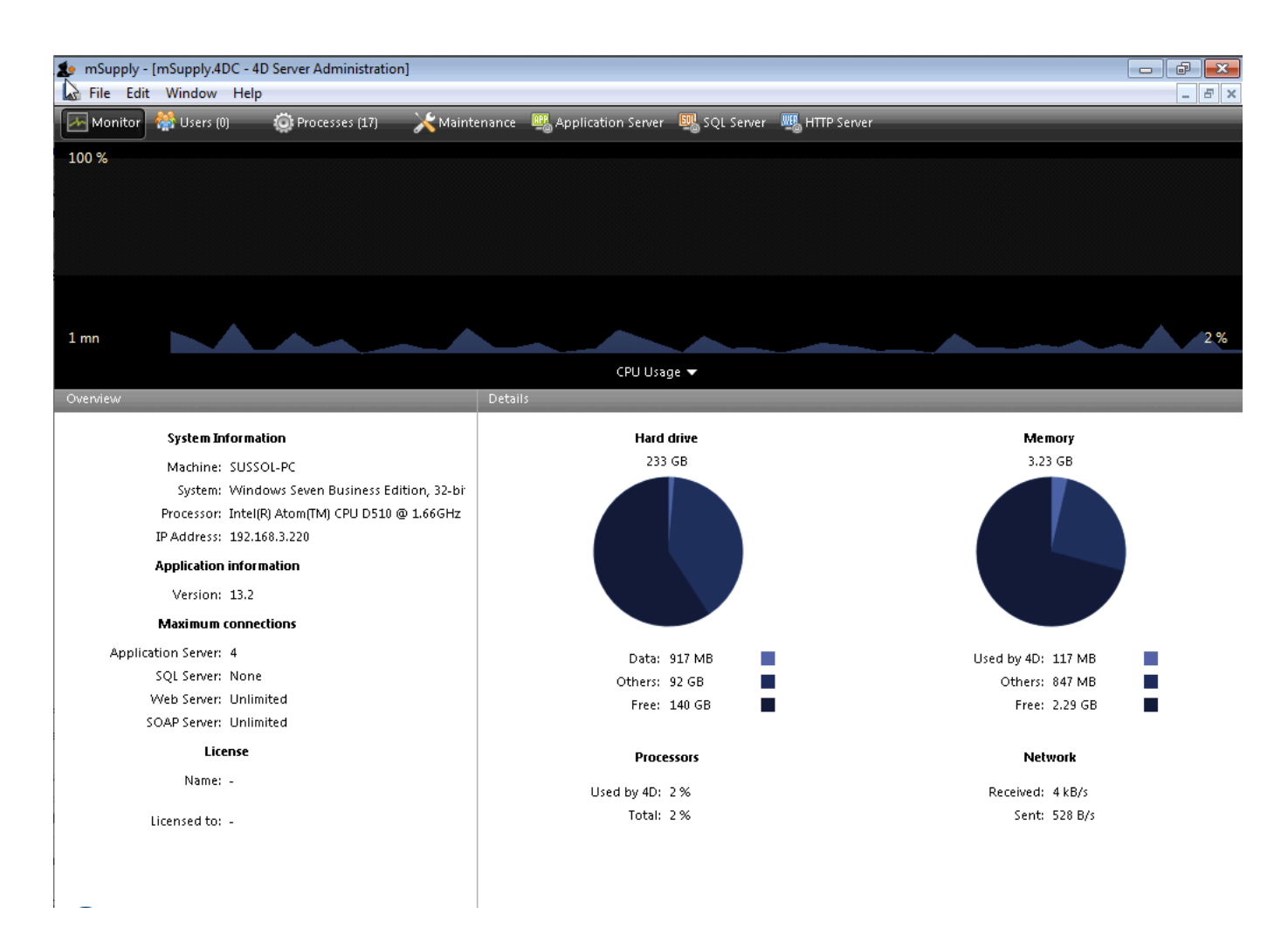

## **Configure backups**

## • Edit > Settings > User settings for Data file > Backup tab

- Scheduler: Set Automatic Backup: to Every day, at 20:00 or later, as long as it is a time when work is likely to be finished. It will have to be set earlier, say 16:00 if the server is switched off of an evening.
- Configuration:
  - Content:
    - tick Data File
    - untick Structure File
    - untick User Structure File
    - Delete all 'Attachments' except the .4DIndx file.
    - Add the journal (journal) files to the backup. The Journal file cannot be selected until you have configured it under **Log Management** below, and run the backup once, which you can do once the backup settings have been configured. Once these have been configured, the backup contents should look something like this:

|           |               | -                |
|-----------|---------------|------------------|
| Scheduler | Configuration | Backup & Restore |

| Content                                   |
|-------------------------------------------|
| 🗹 Data                                    |
| Structure                                 |
| User Structure (only for binary database) |
| Attachments:                              |
| "time involume "D:"                       |
|                                           |
|                                           |
| Delete Add folder Add file                |
|                                           |

 If this server uses the Dashboard, then add the dashboard configuration files (normally C:\Program Files\mSupply Dashboard\data\grafana.db and C:\Program Files\mSupply Dashboard\conf\custom.ini) to the backup - see here (noting that the journal file hasn't been added yet!):

| Content |                                                                                     |            |          |
|---------|-------------------------------------------------------------------------------------|------------|----------|
|         | 🗹 Data File                                                                         |            |          |
|         | Structure File                                                                      |            |          |
|         | User Structure File                                                                 |            |          |
| Attachn | nents: "grafana.db" in volume "C:"<br>"custom.ini" in volume "C:"<br>,/ data.4DIndx |            | ^        |
|         |                                                                                     |            | ~        |
|         | Delete                                                                              | Add folder | Add file |

## • Backup File Destination Folder

- $\circ\,$  If on physical hardware, this should be a separate physical disk (e.g.
  - D:\mSupply\_backups).
- If on a virtual machine it is preferable to store the backups on a separate virtual disk.
- Log Management: Set .journal to the same parent folder as the backups.

If a location of the log file is already specified, and you want to change it, you need to untick the "Use Log" tick-box and then when you re-tick it you will be prompted for a new location.

- Backup & Restore
  - General settings
    - tick Keep only last 30 backup files (dependent on disk storage space).
    - tick Backup only if the data file has been modified
    - Delete oldest backup file after backup
    - If backup fails: select Retry after 30 Seconds
    - tick Cancel the operation after 5 attempts.

## • Archive

- Segment Size (Mb): None
- Compression Rate: Compact
- Interlacing Rate: None
- Redundancy Rate: None

## • Automatic Restore

- tick Restore last backup if database is damaged
- tick Integrate last log if database is incomplete
- Click OK

You may see the following dialogue box:

#### Warning

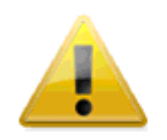

The log file will be activated after the next backup of the data file. Do you want to start the backup automatically?

Cancel

ОК

• Click **OK** to create the first backup.

## **Configure cache**

Edit > Database Settings > User settings for Data file

Last update: 2023/06/02 00:04 admin:server\_installation\_3 https://docs.msupply.org.nz/admin:server\_installation\_3?rev=1685664290

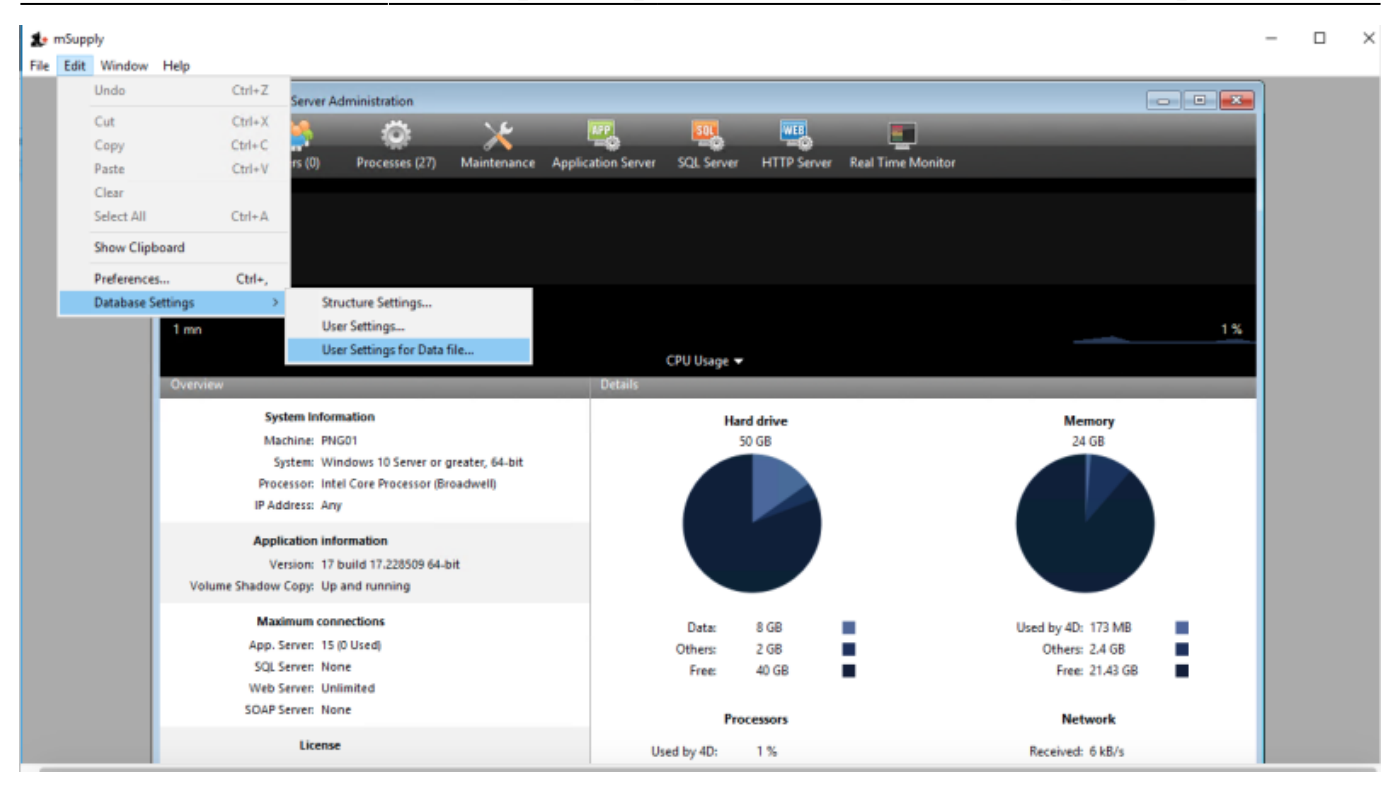

Select **Database** and then set up the cache memory.

- Tick Calculation of adaptive cache
- Memory to be reserved for other applications and for the system: = 512 MB (default?)
- Percentage of the available memory used for cache = 100%. According to the 4D v16.5 Database/Memory page, 'Percentage of the available memory used for the cache = 100% since there is only one 4D Server application.' If other applications running on the server need additional RAM, it should be added to the figure above.
- Minimum size = 1,000 MB (default?)
- Maximum size = can be set to any number, including greater than available RAM. If this number is greater than the available RAM, 4D will adapt the size of the cache according to the actual available RAM.
- Flush Cache every: 2 Minutes

| 🏩 n   | Supply | У      |             |            |                  |            |            |            |                |                                    |                     |         |   |   |  |
|-------|--------|--------|-------------|------------|------------------|------------|------------|------------|----------------|------------------------------------|---------------------|---------|---|---|--|
| File  | mSup   | pply - | User Settin | gs for Dat | ta file          |            |            |            |                |                                    |                     |         |   |   |  |
| Mo    | Inter  | face   | Database    | Backup     | Client-server    | WEB<br>Web | sqL<br>sqL | PHP<br>PHP |                |                                    |                     |         |   |   |  |
| 100 % | м      | 1emory | (           |            |                  |            |            |            |                |                                    |                     |         |   |   |  |
|       |        | Data   | base Cach   | e Setting  | s                |            |            |            |                |                                    |                     |         |   |   |  |
|       |        |        |             |            | Calculation of a | adaptive c | ache       |            |                |                                    |                     |         |   |   |  |
|       |        |        |             |            | Me               | mory to b  | e reserve  | d for othe | er application | s and for the system:              | 512                 | MB      |   |   |  |
| 1 mn  |        |        |             |            |                  |            | Perce      | ntage of   | available me   | mory used for cache:               | 100                 | %       |   |   |  |
|       |        |        |             |            |                  |            |            |            |                | Minimum Size:                      | 1000                | MB      |   |   |  |
| Overv |        |        |             |            |                  |            |            |            |                | Maximum Size:                      | 16000               | MB      |   |   |  |
|       |        |        |             |            |                  |            |            |            |                |                                    |                     |         |   |   |  |
|       |        |        |             |            |                  |            |            |            |                | Physical Memory:<br>Current Cache: | 16383 MB<br>2500 MB | 3       |   |   |  |
|       |        |        |             |            |                  |            |            |            |                | Cache on Restart:                  | 15871 MB            | }       |   |   |  |
|       |        |        |             |            |                  |            |            |            |                |                                    |                     |         |   |   |  |
|       |        |        |             |            |                  |            |            |            |                | Flush Cache every:                 | 2                   | Minutes | • | • |  |
|       |        |        |             |            |                  |            |            |            |                |                                    |                     |         |   |   |  |

- Click **OK**
- Exit 4D Server Administration window.
- Check that the settings.4DSettings file has been created in the <DataFolder>/Settings folder

## Setting the server software to run as a service

The server should now be set to start automatically when the machine is turned on. This can be accomplished by setting the server to run as a service. Choose **File > Register Current Database as Service**.

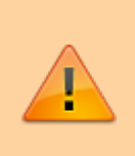

If the **Register Current Database as Service** option is greyed out, you are probably not running the mSupply Server as Administrator. You need to quit the server and run **as Administrator**.

| 約 m  | Supply                               |                  |  |  |  |
|------|--------------------------------------|------------------|--|--|--|
| File | Edit Window Help                     |                  |  |  |  |
| 14   | New                                  | +                |  |  |  |
|      | Open                                 | Ctrl+O           |  |  |  |
|      | Open Recent                          | •                |  |  |  |
|      | Close Database                       | Ctrl+Shift+Alt+W |  |  |  |
|      | Close Window                         | Ctrl+W           |  |  |  |
|      | Close All Windows                    | Ctrl+Alt+W       |  |  |  |
|      | Register Current Database as Service |                  |  |  |  |
|      | Unregister Current Database          |                  |  |  |  |
|      | Unregister all Server Services       |                  |  |  |  |
|      | Flush Data Buffers                   | Ctrl+Shift+Alt+S |  |  |  |
|      | Backup                               |                  |  |  |  |
|      | Restore                              |                  |  |  |  |
|      | Quit                                 | Ctrl+Q           |  |  |  |

Once you have registered the Current Database as Service, Quit the 4D by clicking the close box on the top right (or choose *File* > *Quit* from the menus). You will then be shown a disconnect window something like this (you can select Disconnect all clients and quit if no users are currently active):

| 4D Server |                                                                                                    |
|-----------|----------------------------------------------------------------------------------------------------|
|           | <ul> <li>Disconnect from Server in: 10 min.</li> <li>Wait for all clients to disconnect.<br/>(Ignore sleeping clients)</li> </ul> |
|           | O Disconnect all clients and quit.          Cancel       OK                                                                       |

## Pin Services to the taskbar

It is important to be able to quickly observe the status of the 4D / mSupply Service. Therefore, we pin

Services to the taskbar:

- Click Windows icon
- Type Services
- Right-click the Services Desktop App
- Select Pin to taskbar

## **Configure mSupply Service settings**

Click on **Services** in the task bar. You will be shown a window like this.

| 🍓 Service | 25           |     |               |                        |              |         |              | _           |   |
|-----------|--------------|-----|---------------|------------------------|--------------|---------|--------------|-------------|---|
| Action    | <u>V</u> iew | ] ← | $\Rightarrow$ | 🛍 📧   😭 🚱              | 😫  ] 🕨       | - II -  | Þ            |             |   |
| Tree      |              |     |               | Name 🛆                 | Description  | Status  | Startup Type | Log On As   |   |
| Service   | s (Local)    |     |               | 4D Server: mSupply     |              |         | Manual       | LocalSystem |   |
|           |              |     | - 1           | 🆓 Alerter              | Notifies sel |         | Manual       | LocalSystem |   |
|           |              |     | - 1           | 🍓 Application Manage   | Provides s   |         | Manual       | LocalSystem |   |
|           |              |     | - 1           | 🍓 ClipBook             | Supports C   |         | Manual       | LocalSystem |   |
|           |              |     | - 1           | 🆓 COM+ Event System    | Provides a   | Started | Manual       | LocalSystem |   |
|           |              |     | - 1           | 🆓 Computer Browser     | Maintains a  | Started | Automatic    | LocalSystem |   |
|           |              |     | - 1           | 🆓 DHCP Client          | Manages n    | Started | Automatic    | LocalSystem |   |
|           |              |     | - 1           | 🆓 Distributed Link Tra | Sends notif  | Started | Automatic    | LocalSystem |   |
|           |              |     | - 1           | 🖏 Distributed Transac  | Coordinate   | Started | Manual       | LocalSystem |   |
|           |              |     | - 1           | 🎭 DNS Client           | Resolves a   | Started | Automatic    | LocalSystem |   |
|           |              |     | - 1           | 🎭 Event Log            | Logs event   | Started | Automatic    | LocalSystem |   |
|           |              |     | - 1           | 🎭 Fax Service          | Helps you    |         | Manual       | LocalSystem |   |
|           |              |     | - 1           | 🆓 Indexing Service     |              |         | Manual       | LocalSystem |   |
|           |              |     | - 1           | 🆓 Internet Connectio   | Provides n   |         | Manual       | LocalSystem |   |
|           |              |     | - 1           | 🆓 IPSEC Policy Agent   | Manages I    | Started | Automatic    | LocalSystem |   |
|           |              |     | - 1           | 🏶 Logical Disk Manager | Logical Disk | Started | Automatic    | LocalSystem |   |
|           |              |     | - 1           | 🍓 Logical Disk Manage  | Administrat  |         | Manual       | LocalSystem |   |
|           |              |     |               | 🏶 Messenger            | Sends and    | Started | Automatic    | LocalSystem |   |
|           |              |     | - 1           | 🆏 Net Logon            | Supports p   |         | Manual       | LocalSystem |   |
|           |              |     |               | NetMeeting Remote      | Allows aut   |         | Manual       | LocalSystem |   |
|           |              |     |               | Network Connections    | Manages o    | Started | Manual       | LocalSystem | • |
|           |              |     |               |                        |              |         |              |             |   |

Double-click on **4DServer: mSupply** - fortunately it is usually the first item in the list!

You will be shown the **4DServer: mSupply service properties** window. Change the *Startup type* in the drop-down list to *automatic (Delayed start)*.

| 4D Server                       | : mSuppl                                | y Propertie                                   | s (Local Com                   | puter)        |                   | ×    |
|---------------------------------|-----------------------------------------|-----------------------------------------------|--------------------------------|---------------|-------------------|------|
| General                         | Log On                                  | Recovery                                      | Dependencie                    | es            |                   |      |
| Service                         | name:                                   | 4DS msup                                      | ply                            |               |                   |      |
| Display                         | name:                                   | 4D Server:                                    | mSupply                        |               |                   |      |
| Descrip                         | tion:                                   |                                               |                                |               | 0                 | 1    |
| Path to<br>C:\Prog              | executabl<br>ram Files                  | e:<br>(x86)\mSupp                             | ly∖mSupply Se                  | erver\mSupply | .exe -s "C:\Prog  | est. |
| Startup                         | type:                                   | Automatic<br>Automatic<br>Automatic<br>Manual | (Delayed Star<br>(Delayed Star | t)<br>t)      | ~                 | r    |
| Service                         | status:                                 | Disabled                                      |                                |               |                   |      |
| S                               | itart                                   | Stop                                          | 5                              | Pause         | Resume            |      |
| You car<br>from her<br>Start pa | n <b>specify t</b><br>re.<br>irameters: | he start para                                 | meters that ap                 | ply when you  | start the service |      |
|                                 |                                         |                                               | OK                             | Cance         | Apply             | ,    |

#### Log on as administrator account

With mSupply 3.85+ on Windows Server 2012+ and Windows 10 1803+ the service has had to be assigned to "Log On" to an administrator account for mSupply service to start:

| Services (Local)                        |                                                                                                    |   |
|-----------------------------------------|----------------------------------------------------------------------------------------------------|---|
| 4D Server: mSupply                      | Nam 4D Server: mSupply Properties (Local Computer)                                                                                                    | × |
| Stop the service<br>Restart the service | Image: Constraint of the second second se        |   |
|                                         | Local System account     Al     Al |   |
|                                         | A This account: .V.Administrator Browse                                                                                                    |   |
|                                         | Al Password:                                                                                                    |   |
|                                         | Confirm password:                                                                                                    |   |
|                                         | ä.a                                                                                                    |   |
|                                         | (G), A1<br>(G), Ba                                                                                                    |   |
|                                         | Q, B.                                                                                                    | • |
|                                         | Can Ba                                                                                                    |   |
|                                         | Q, B<br>Q, C                                                                                                    |   |
|                                         | a a                                                                                                    | 0 |
|                                         |                                                                                                    |   |
|                                         | CDELleasSus Sh22asds scalad to P. Punning Automatic                                                                                                    |   |

#### Configure the computer to restart if the mSupply service does not start

- Sometimes, for some reason, including, for example, after certain Windows OS updates, the mSupply Service will not automatically start, even though you have configured it to.
- To guard against this, it may be worth configuring the computer to restart if the mSupply service has not started after a LONG delay, say 120 minutes. This is done on the **Recovery** tab:

| 🔅 Services       |                                                       |                                           |                                                    |          |                                                                                  | - 🗆          | $\times$    |
|------------------|-------------------------------------------------------|-------------------------------------------|----------------------------------------------------|----------|----------------------------------------------------------------------------------|--------------|-------------|
| File Action View | Help                                                  |                                           |                                                    |          |                                                                                  |              |             |
| Þ 🔿 🔲 🖬 🍳        | 🗟 🛛 🖬 🕨 🔳 🕪                                           |                                           |                                                    |          |                                                                                  |              |             |
| Services (Local) | Services (Local)                                      | 4D Server: mSupply Properties             | s (Local Computer)                                 | $\times$ |                                                                                  |              |             |
|                  | 4D Server: mSupply                                    | General Log On Recovery                   | Dependencies                                       |          |                                                                                  | Status       | Start ^     |
|                  | <u>Stop</u> the service<br><u>Restart</u> the service | Select the computer's respons<br>actions. | e if this service fails. <u>Help me set up rec</u> | overy    | oftware up to date. If this service is<br>oftware up to date. If this service is | Pupping      | Autc<br>Man |
|                  |                                                       | First failure:                            | Restart the Service                                | $\sim$   | Control validation for the installatio                                           | Kunning      | Man         |
|                  |                                                       | Second failure:                           | Restart the Service                                | <b>_</b> | <u></u>                                                                          | D            |             |
|                  |                                                       | Subsequent failures:                      | Restart the Computer                               | Kestart  | Computer Options                                                                 |              | ~           |
|                  |                                                       | Reset fail count after:                   | 0 days                                             | Restart  | computer after: 120 minutes                                                      |              |             |
|                  |                                                       | Restart service after:                    | 1 minutes                                          | Befo     | pre restart, send this message to computers                                      | on the netwo | rk:         |
|                  |                                                       | Enable actions for stops wi               | th errors. Restart Computer Options                |          |                                                                                  |              | ^           |
|                  |                                                       | Run program                               |                                                    |          |                                                                                  |              |             |
|                  |                                                       | Program:                                  |                                                    |          |                                                                                  |              |             |
|                  |                                                       |                                           | Browse                                             |          |                                                                                  |              | ~           |
|                  |                                                       | Command line parameters:                  |                                                    |          |                                                                                  |              |             |
|                  |                                                       | Append fail count to end                  | l of command line (/fail=%1%)                      |          | 0                                                                                | К            | Cancel      |
|                  |                                                       |                                           |                                                    |          | is used by Windows Backup to perf                                                |              | Man         |

## Manually starting the Service

Despite being configured so, the mSupply Service sometimes will not start when the server hardware starts. The service can be started through the Services:

| <b>Q</b>         |                          | Servio                         | ces          |         |              |             |  | đ | x |
|------------------|--------------------------|--------------------------------|--------------|---------|--------------|-------------|--|---|---|
| File Action View | Help                     |                                |              |         |              |             |  |   |   |
|                  | à 🔒 🛿 🖬 🕨 🔳 🕪            |                                |              |         |              |             |  |   |   |
| Services (Local) | Services (Local)         |                                |              |         |              |             |  |   |   |
|                  | 4D Server: mSupply       | Name 🔺                         | Description  | Status  | Startup Type | Log On As   |  |   | ~ |
|                  |                          | 🐫 4D Server: mSupply           |              |         | Automatic (D | Local Syste |  |   |   |
| (                | <u>Start</u> the service | 🔍 ActiveX Installer (AxInstSV) | Provides Us  |         | Manual       | Local Syste |  |   | _ |
|                  |                          | 鵒 Advanced Monitoring Agent    |              | Running | Automatic    | Local Syste |  |   | = |
|                  |                          | 🔍 Advanced Monitoring Agen     | Add-on ser   | Running | Automatic (D | Local Syste |  |   |   |
|                  |                          | 🔍 App Readiness                | Gets apps re |         | Manual       | Local Syste |  |   |   |

## Manually stopping the mSupply Server Service

• To manually stop the mSupply Server Service, first make sure clients are not connected, then double-click the "Services" shortcut you made on the desktop, highlight the 4D Server service, and click the square "stop" button (looks like a "Stop" button on a media player)

## Creating a new data file or choosing a different data file

From this point there should be no need to revisit any of the above procedures to operate mSupply.

However, if you are testing, or starting a data file for a second organisation, you may wish either to change the data file mSupply is using or to create a new file.

The mSupply program (the files named "mSupply.4DC" and "mSupply.RSR") store the path to the last data file used, and the next time mSupply is started, the previous data file that was open is opened again unless there is user intervention or the "old" data file has been moved to a new location.

To intervene, hold down the "alt" key as the 4D server starts up.

You will be shown the standard open/save window:

| Open         |                |                   |   |   |     |     | ? ×    |
|--------------|----------------|-------------------|---|---|-----|-----|--------|
| Look in:     | 🔁 Data         |                   |   | - | * 🖻 |     |        |
| History      | WebFolder      | data              |   |   |     |     |        |
| Desktop      |                |                   |   |   |     |     |        |
| My Documents |                |                   |   |   |     |     |        |
| My Computer  |                |                   |   |   |     |     |        |
| Mu Natural P | File name:     | my_precious_dat   | a |   | ▼   |     | Open   |
| My Nework 1  | Files of type: | Data File (*.4dd) |   |   | -   |     | Cancel |
|              |                |                   |   |   |     | New |        |
|              |                |                   |   |   |     |     | A      |

To create a new data file, click the "New" button.

To select an existing data file, navigate to the file's location then click the "Open" button.

## **Installing mSupply Client**

Needed: mSupply Client software of the same version (or relatively recent) as the mSupply Server.

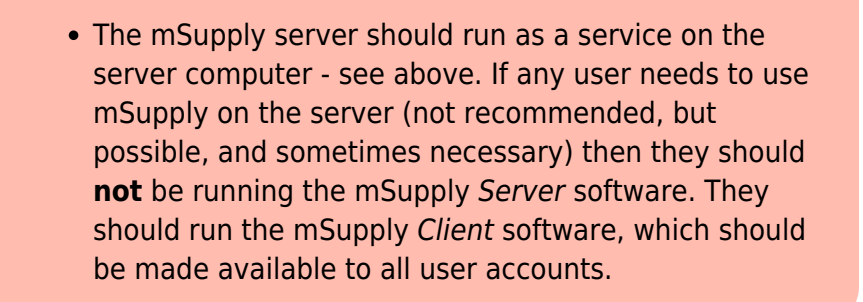

## **Obtain and run mSupply Client installer**

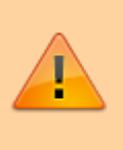

You must be logged on as Administrator to install mSupply Client with the correct permissions. Please consult your IT support staff if you require assistance to achieve this.

• Once you have obtained the mSupply Client installer file, double click it to install.

The mSupply client will be installed in the folder C:\mSupply\mSupply client on your computer.

mSupply client installer also installs the following files and folders:

- A shortcut on the Desktop called mSupply client.
- A folder called "\4D\Network" in the Windows folder on the startup volume, which contains network component files that need to be present for 4D to communicate over a TCP (and other types of) network(s).
  - No reports are installed on 4D client. Each time 4D client connects to the Server, reports that have been added or modified on the server are automatically copied to the client.
    - Installers have been set up to overwrite existing files, so reinstalling the software will restore any potentially corrupted files to their original state. The installer will not overwrite your data files, unless you have been unwise enough to name your data file "example data"

and put it in the "example data" folder

For convenience, pin the mSupply client desktop shortcut to the taskbar.

If any other Windows users will use this computer to access mSupply, it is worth copying the mSupply client desktop shortcut to the C:\Users\Public\Desktop folder. This will place the shortcut on the desktop of each user. Each user will need to pin this shortcut from their desktop to the taskbar.

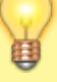

The C:\Users\Public\Desktop folder is normally a hidden folder. You will likely need to make it visible).

Additionally, if this computer is primarily used for running mSupply, then it is worth copying the mSupply client desktop shortcut to the Startup folder. The actual folder

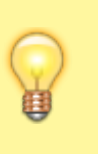

name changes with Windows version so here are instructions: How to Add Programs, Files, and Folders to System Startup in Windows.

## Starting the mSupply Client

Once the installation is completed, double-click the "start mSupply Client" shortcut on your desktop. A window something like this should appear:

| 📧 Co | onnection to 4D Server            |             |        | ×  |
|------|-----------------------------------|-------------|--------|----|
|      | Welcome to 4D                     |             |        |    |
| Rec  | cent Available Custom             |             |        |    |
|      | Servers                           |             |        |    |
|      | mSupply                           | BULLETTRAIN |        |    |
|      |                                   |             |        |    |
|      |                                   |             |        |    |
|      |                                   |             |        |    |
|      |                                   |             |        |    |
|      | isplay this dialog at next startu | p           |        |    |
|      | #                                 |             | Cancel | OK |
|      |                                   |             |        |    |

The window lists available mSupply servers on your network (there should be only one!) Click on the server you wish to connect to.

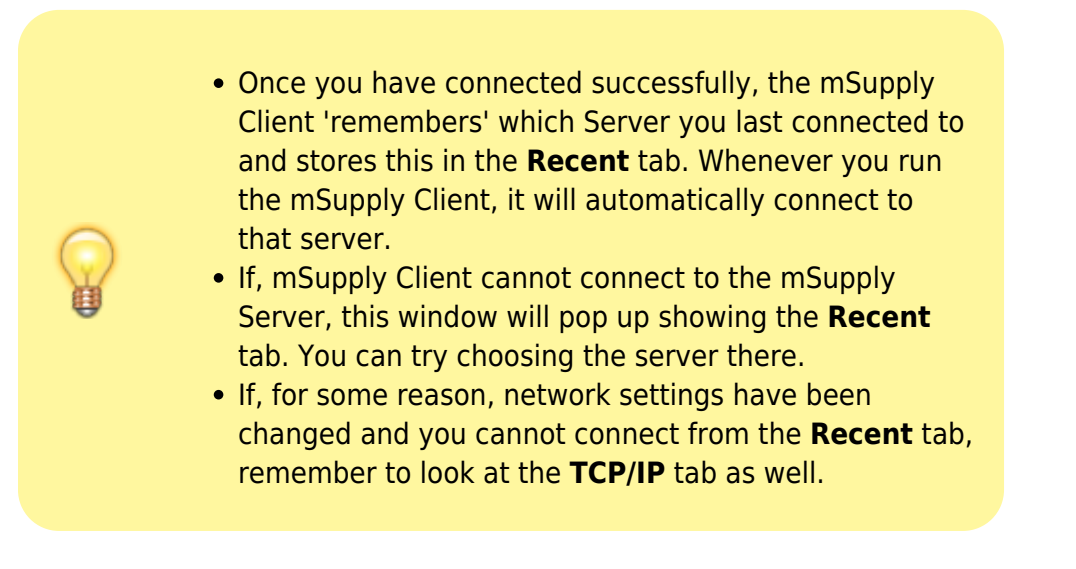

Clicking the "OK" button will take you to the mSupply password entry window. For new data files, the password is user1 for the first user in the list. Click on the first user, then enter the password and click **OK** 

## Forcing mSupply Client to re-sync files from the server

Occasionally the mSupply client may fail to connect with the server for un-known reasons. Errors such as the "This database has not been compiled for 64-bit processors" has been encountered and can be fixed in the following manner. Please read on.

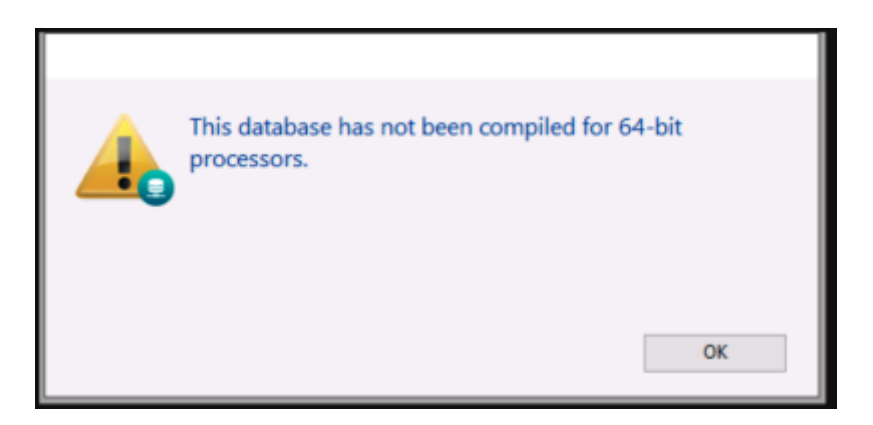

Sometimes simply forcing the mSupply client to retrieves all setup files from the server may just fix things.

To do this Double click on the mSupply Client icon and hold the "Alt" (option on MAC) key. You should see such a window open.

| Connection to 4D Server                  | × |
|------------------------------------------|---|
| Welcome to 4D<br>Recent Available Custom |   |
| Servers                                  |   |
| mSupply CF ITS                           |   |
|                                          |   |
|                                          |   |
|                                          |   |
|                                          |   |
|                                          |   |
|                                          |   |
| Display this dialog at next startup      |   |
| Cancel OK                                |   |

On the above window select the server and click the custom tab.

| Connection to 4D Server                                                                                       | × |
|----------------------------------------------------------------------------------------------------|---|
| Welcome to 4D                                                                                                 |   |
| Recent Available Custom                                                                                       |   |
| Name and Address of a published 4D Server:                                                                    |   |
| Database Name: mSupply                                                                                        |   |
| ex accounting                                                                                                 |   |
| Network Address: 8 .70:19813                                                                                  |   |
| ex: accounting.company.com<br>or: 192.121.122.123:8858<br>or: [2001:0db&:85a3:0000:0000:8a2e:0370:7334]:19813 |   |
| Force the update of the local resources                                                                       |   |
| Display this dialog at next startup                                                                           |   |
| Cancel OK                                                                                                    |   |

On the above window check the *Force update of local resources* checkbox and click the **OK** button.

This will force the mSupply client to get the resources from the server and past issue may now be resolved.

Close mSupply and restart normally without the "Alt" key and mSupply client should be able to connect to the server without errors.

## mSupply Client software cannot see the mSupply Server?

| <ul> <li>Server is not visible?</li> <li>To make it easy for you to connect, mSupply Server publishes details about available servers on a specific port. It is quite possible that products such as "Zone Alarm" and "Norton Personal Firewall" will block access to this port and stop discovery of the servers. Contact your system administrator if the list of available servers is blank.</li> <li>Of course, it may be possible that the mSupply Server service is not running. Check Services to establish that.</li> <li>Lastly, the Windows firewall may be blocking the server publishing it's presence - see below.</li> </ul> |
|----------------------------------------------------------------------------------------------------|
|----------------------------------------------------------------------------------------------------|

## **Configuring Windows firewall on server**

The Windows firewall may need to be adjusted to allow the Client to receive Server identification.

To locate an mSupply server on a network mSupply client broadcasts over the subnet on random UDP ports from 49157 and above. As such inbound UDP ports from 49157 upwards should be opened on the server firewall. If these UDP ports are not open on the server then the clients cannot automatically find the server. However clients can still be manually directed to the server IP address by holding alt when client is opening, and entering the IP address in the network address field of the custom tab.

The default ports for client/server communication in mSupply server are TCP 19812 & 19813. The server firewall will require inbound TCP ports 19812 and 19813 to be opened (however these ports can be changed in mSupply server if required).

The firewall on the Client machines could also block access to the server machine. Testing with the firewalls on the server / client machines temporarily turned off in various combinations will help to establish whether firewalls are blocking communications.

## Manually configuring the mSupply client

Due to firewall or if you connect to mSupply server via a router, then you may need to enter in the IP address on the mSupply Client custom setting window.

| Connection to 4D Server                            | × |
|----------------------------------------------------|---|
| Welcome to 4D                                      |   |
| Recent Available Custom                            |   |
| Name and Address of a published 4D Server:         |   |
| Database Name: mSupply                             |   |
|                                                    |   |
| Network Address: 192.168.3.250                     |   |
| or: 192.121.122.123:8858                           |   |
| or: [2001:0db&85a3:0000:0000:8a2e:0370:7334]:19813 |   |
| Force the update of the local resources            |   |
| Display this dialog at next startup                |   |
| Cancel OK                                          |   |

The data base name is always : **mSupply** 

If mSupply server is serving via the default port (19813) then simply enter in the IP address. Otherwise, see more details on the Custom Tab.

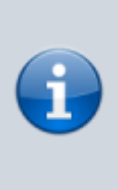

As part of the installation, a batch file with the name **Reset** client temp folder is installed on the desktop. This is for use if the client begins to behave incorrectly in the future, as described on the 28.01. How to re-set the mSupply client page. It is not for use during installation so you can safely ignore it until it is needed in the future. It is safe to move the batch file to somewhere other than the desktop if needed.

## mSupply Server configuration

## **Register mSupply**

The procedure is described earlier in "Preferences" chapter of the mSupply manual. See The Register button

You will either have to phone or email the information to Sustainable Solutions to obtain a registration code.

The registration code is keyed to your Organisation name and the MAC address of the server. Changing either of these will require a new code, which we shall willingly provide. So, **take care when setting the Organisation Name!** 

## **Configure mSupply preferences**

Once registered, you may want to systematically to go through the mSupply Preferences and choose appropriate settings, and particularly setting up the **Secondary backups**! Start here: Preferences > General

### Turn off web dashboard

If the web dashboard has been set up on the Primary Server, then the dashboard preferences will be copied to the Satellite site datafile. In most cases, the web dashboard is not being used on the Satellite site and it is an unnecessary interaction with the scheduler, so may as well be turned off:

## Before v4.04:

- 1. File > Preferences... > Dashboard
- 2. Untick the 'We use the web dashboard'
- 3. Click OK

After v4.04, the dashboard is managed through the Admin page of the navigator:

## 1. Admin > Dashboard > Export Settings

- 2. Clear the Postgres Server entries
- 3. Click OK

| board Reports Dashbo             | oard Tab Export Settings                                                                                                    |          |                           |
|----------------------------------|----------------------------------------------------------------------------------------------------|----------|---------------------------|
| Postgres Server                  |                                                                                                    |          |                           |
| -                                | Clear these                                                                                                    |          |                           |
| Server                           | localhost                                                                                                    |          |                           |
|                                  | F 433                                                                                                    |          |                           |
| Port                             | 5432                                                                                                    |          |                           |
| User                             | postgres                                                                                                    |          |                           |
|                                  |                                                                                                    |          |                           |
| Password                         |                                                                                                    |          |                           |
|                                  |                                                                                                    |          |                           |
| Database Name                    | dashbased                                                                                                    |          | Tast connection           |
| Database Name                    | dashboard                                                                                                    |          | Test connection           |
| Database Name                    | dashboard                                                                                                    |          | Test connection           |
| Database Name                    | dashboard                                                                                                    |          | Test connection           |
| Database Name<br>Export Settings | dashboard                                                                                                    |          | Test connection           |
| Database Name                    | dashboard                                                                                                    | Expert   | Test connection           |
| Database Name<br>Export Settings | dashboard<br>Table                                                                                                    | Export   | Test connection           |
| Database Name<br>Export Settings | dashboard<br>Table<br>abbreviation<br>account                                                                                                   | Export   | Test connection           |
| Database Name<br>Export Settings | Table<br>abbreviation<br>account<br>Admitted_from                                                                                               | Export   | Test connection           |
| Database Name                    | Table<br>abbreviation<br>account<br>Admitted_from<br>aggregator                                                                                 | Expert   | Test connection           |
| Database Name                    | Table<br>abbreviation<br>account<br>Admitted_from<br>aggregator<br>asset                                                                        | Expert   | Test connection           |
| Database Name                    | Table<br>abbreviation<br>account<br>Admitted_from<br>asset<br>asset<br>asset_condition                                                          | Expert A | Test connection           |
| Database Name                    | Table<br>abbreviation<br>account<br>Admitted_from<br>aggregator<br>asset<br>asset_ocndtion<br>asset_ocation<br>asset_status                     | Export   | Test connection           |
| Database Name                    | Table<br>abbreviation<br>account<br>Admitted_from<br>asprejator<br>asset<br>asset_ocation<br>asset_location<br>asset_location<br>asset_location | Expert   | Test connection           |
| Database Name                    | Table abbreviation account Admitted_from aggregator asset_condition asset_location asset_status c                                               | Expert   | Test connection<br>Export |

### Configure secondary backups

You should have already configured the primary backup. We recommend setting up a secondary backup which will send a backup off-site using a service such as Dropbox. The frequency of this depends largely on what bandwidth your site can afford. Each backup can easily get to GB sizes...:

- File > Preferences... > Backup 2
  - Configure secondary backups

## **Turn on Synchronisation**

When you are finally ready to turn on synchronisation:

- File > Preferences... > Synchronise > Click to un-lock, enter code to edit.
  - Set the Sync time interval to 1
  - $\circ~$  Click OK

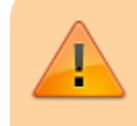

Your installation of mSupply may have customisations made specifically for your work scenario. Please contact our

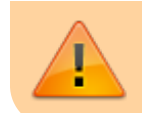

support staff on support@msupply.org.nz to manage these customisations.

## **Configure label printer**

If you are dispensing, you will need to set up label printer preferences

## Graceful shutdown in the event of a power failure

Your mSupply server should be attached to a UPS. The UPS should be fitted with a control cable (serial, USB or network cable) that allows control software to detect a low power situation and shut down the server.

In the UPS control software set the shutdown to start at least two minutes before the power will fail.

Set it to run a batch file at that point. The file should contain the single line "net stop Service name" where the service name is the name displayed in the properties when you double-click the service name in the services window. In the example below the service name is "4DS mSupply.4DC" (not to be confused with the display name)

| Service name: | 4DS mSupply.4DC    |
|---------------|--------------------|
| Display name: | 4D Server: mSupply |
| Description:  |                    |

You may wish to test your typing skills by opening a command prompt:

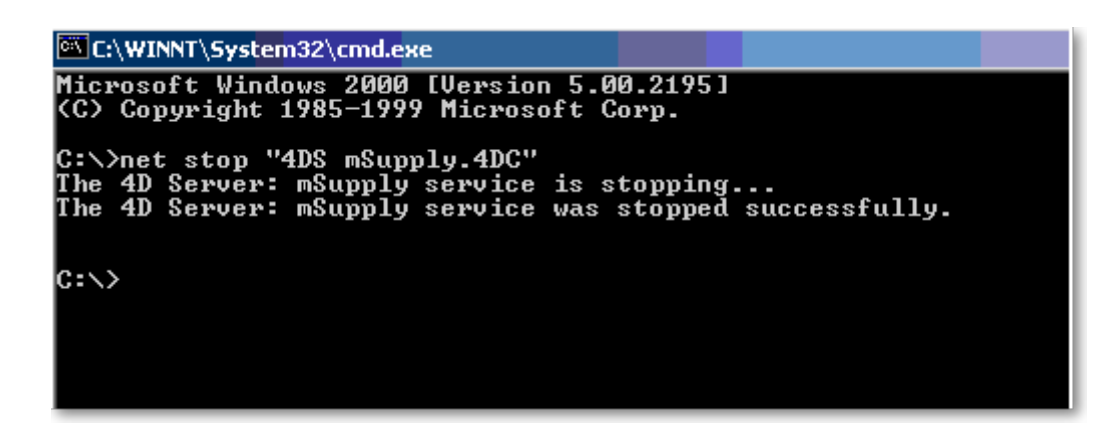

## Accessing mSupply client on a cloud server

If the mSupply client software is running on a PC, there are a range of applications that can be used for accessing the cloud hosted mSupply server including Microsoft's own Remote Desktop Connection software that comes included with Microsoft Windows. We recommend TS-Plus, which allows users to access client on the server via their web browser.

## Troubleshooting

## Permission for backup setting file

Since v17 of 4D (the database engine underlying mSupply), when running mSupply as a Service, logging on as the Local System Account (**LSA**, as described below), mSupply **MAY** no longer have sufficient permissions to access the folder: C:\Program Files\mSupply\mSupply Server\Server Database\Preferences\Backup

If this is the case, it will result in the following error:

|                                                                                                    | Error                                                                                                    |
|----------------------------------------------------------------------------------------------------|----------------------------------------------------------------------------------------------------|
|                                                                                                    | Error when executing the method "* On Backup Shutdown" at line number<br>90<br>The document cannot be opened.                                                                                                    |
|                                                                                                    | Permissions error. Attempt to open locked file for writing. (File: C:\Program Files\mSupply<br>\mSupply Server\Server Database\Preferences\Backup\Backup.XML)                                                                                                    |
|                                                                                                    |                                                                                                    |
| ( D                                                                                                    | etails Edit Trace Continue Abort                                                                                                    |
| O D                                                                                                    | Abort Save Copy                                                                                                    |
| O D<br>Proces                                                                                                    | Edit     Trace     Continue     Abort       ss 9 BackupProcess     Save     Copy       Description     Save     Copy                                                                                                    |
| O Proces                                                                                                    | Interview     Edit     Trace     Continue     Abort       Save     Copy       Description       Permissions error. Attempt to open locked file for writing. (File: C:\Program Files\mSupply\mSupply.                                                                                                    |
| O Proces                                                                                                    | Edit     Trace     Continue     Abort       ss 9 BackupProcess     Save     Copy       Description     Permissions error. Attempt to open locked file for writing. (File: C:\Program Files\mSupply\mSupply.<br>Access denied C:\Program Files\mSupply\mSupply Server\Server Database\Preferences\Backup\Back                                                                                                    |
| D     D     D | Itetails     Edit     Trace     Continue     Abort       ss BackupProcess     Save     Copy       Description     Save     Copy       Permissions error. Attempt to open locked file for writing. (File: C:\Program Files\mSupply\mSupply.     Save     Copy       Access denied C:\Program Files\mSupply\mSupply Server\Server Database\Preferences\Backup\Back     Access is denied.                                 |
| Proces No -54 5 5                                                                                                    | Edit       Trace       Continue       Abort         ss 9 BackupProcess       Save       Copy         Description       Permissions error. Attempt to open locked file for writing. (File: C:\Program Files\mSupply\mSupply.       Access denied C:\Program Files\mSupply\mSupply Server\Server Database\Preferences\Backup\Backup\Backup         Access is denied.       Access is denied.       Access is denied.     |
| D     D     Proces     No     -54     5     5                                                                                                    | Itetails       Edit       Trace       Continue       Abort         ss BackupProcess       Save       Copy         Description       Permissions error. Attempt to open locked file for writing. (File: C:\Program Files\mSupply\mSupply.       Access denied C:\Program Files\mSupply\mSupply Server\Server Database\Preferences\Backup\Back         Access is denied.       Access is denied.       Access is denied. |
| Proces     No     -54     5     5                                                                                                    | Itetails       Edit       Trace       Continue       Abort         Save       Copy         Save       Copy         Description       Permissions error. Attempt to open locked file for writing. (File: C:\Program Files\mSupply\mSupply.         Access denied C:\Program Files\mSupply\mSupply Server\Server Database\Preferences\Backup\Back         Access is denied.                                              |

If this happens, it needs to be fixed. The Solution is to edit permission of **Users** to allow Full control/Modify/Write to the Backup.XML file as shown here:

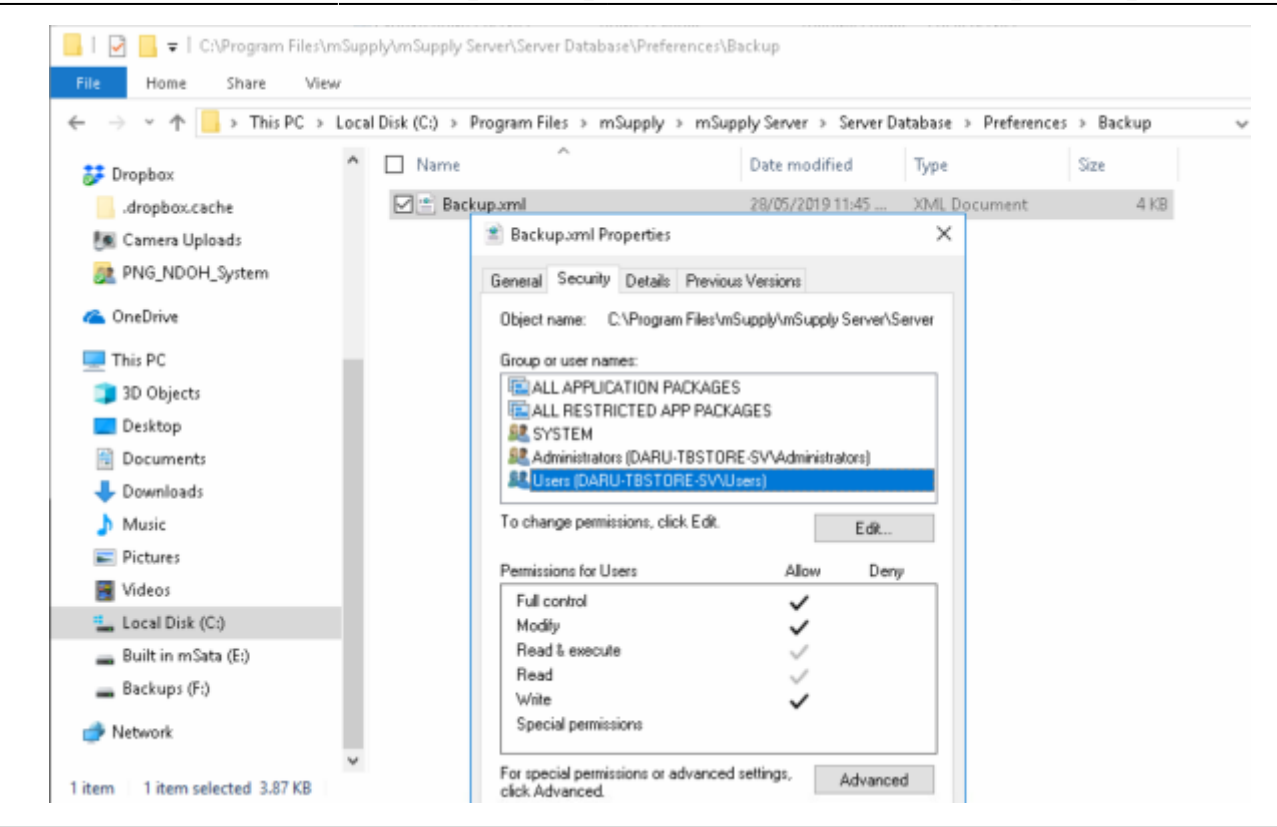

Previous: 25.02. mSupply client / server installation part 2 || Next: 25.04. Schedules and periods

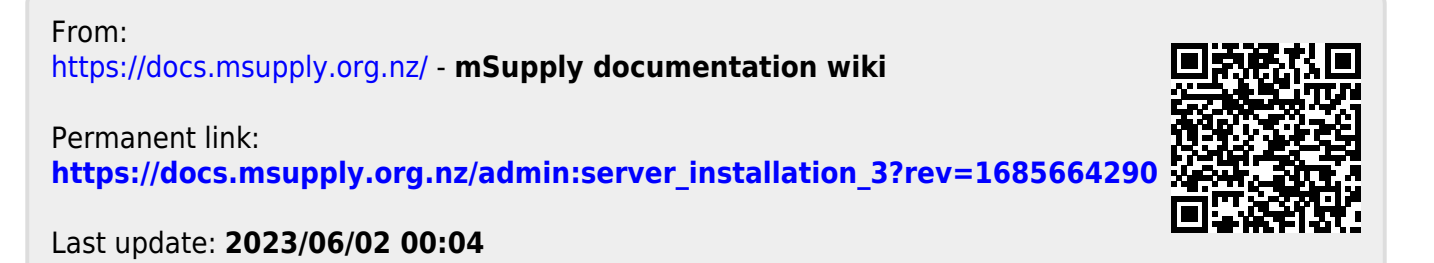